### MANUAL DE REGISTRO DAS AÇÕES DE ACOMPANHAMENTO DO DESEMPENHO ACADÊMICO (ADA) NO SISTEMA ACADÊMICO

Universidade Federal do Espírito Santo - UFES Pró-Reitoria de Graduação - PROGRAD Departamento de Acompanhamento Acadêmico - DAA Divisão de Acompanhamento Acadêmico

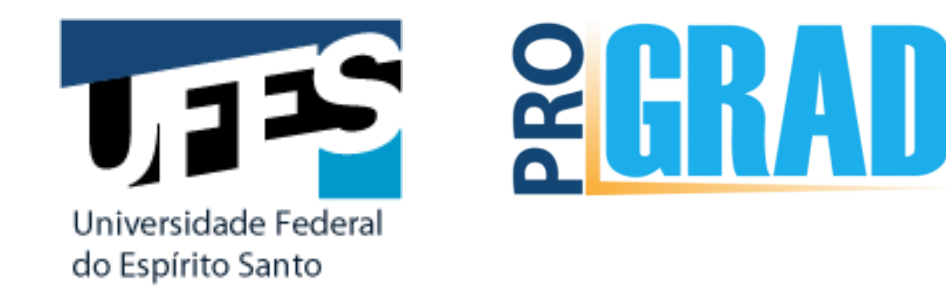

## Plano de Acompanhamento de Estudos (PAE)

Como registrar no Portal Acadêmico?

# Antes de iniciar, é importante destacar que:

- Essa aplicação deve ser utilizada após o preenchimento do Anexo I da Res. CEPE nº 68/2016;
- O documento físico, assinado pelo estudante e pelo coordenador, deve ser arquivado na Secretaria do Colegiado de Curso ou local por ele indicado.

## **1º PASSO-** Acesse o Portal Acadêmico da UFES com seu *login* e senha. Para inserir as informações, deve-se utilizar o menu: **ALUNO – ACOMPANHAMENTO ACADÊMICO – PLANO DE ESTUDOS**.

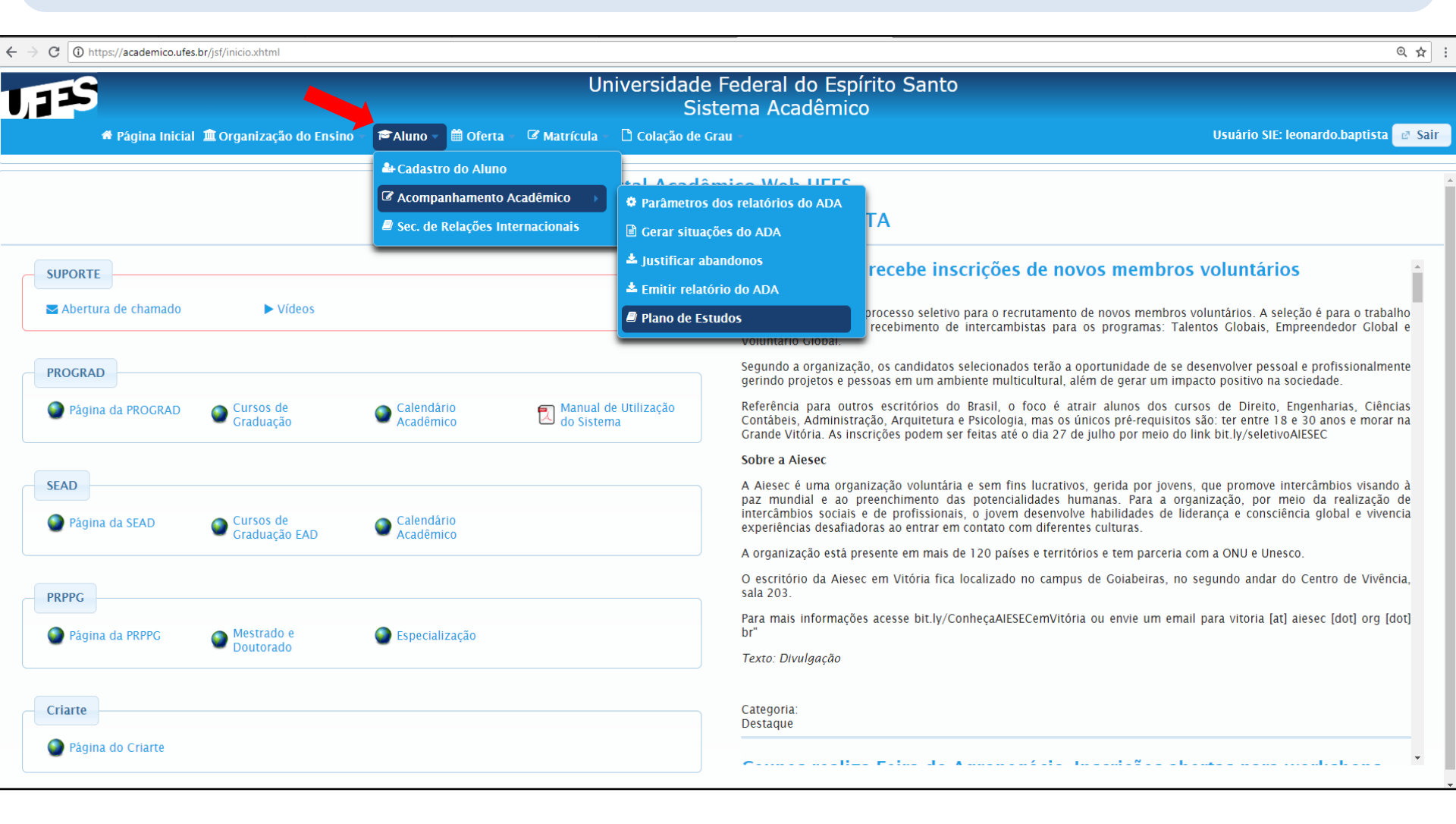

### 2º PASSO - Digite a matrícula do estudante e clique em "Buscar".

| Portal Acadêmico ×                                            |                                                                              | <del>0</del> – 0 ×                                                                                       |
|---------------------------------------------------------------|------------------------------------------------------------------------------|----------------------------------------------------------------------------------------------------|
| ← → C ▲ Não seguro   https://academico.ufes.br/jsf/planoEstud | lo/buscaPlanoEstudo.xhtml                                                    | ☆ :                                                                                                    |
| 🗰 Apps 😻 UFES Webmail :: Caix M Gmail 📭 Universidade Federa 🧗 | 🤰 Folha Vitória - O Jorr 🎆 Resultado da consult 🗋 Portal Acadêmico 🗋 Prograv | na Integrado - 🏠 UFES   Gestão de Pro - 🗋 - Iepisma - छ - Login Ufes - Universi - 🛞 - Registros de Ponto |
| U125                                                          | Universidade Federal do Espín<br>Sistema Acadêmico                           | ito Santo                                                                                                |
| 🏶 Página Inicial 🏛 Organização do Ensino 🐇 🎘 Aluno            | 🗎 Oferta 🗧 🖉 Matrícula 🗧 🗅 Colação de Grau 🗧                                 | Usuário SIE: eliane.lafeta 🥲 Sair                                                                        |
| Aluno > Acompanhamento Acadêmico > Plano de Estudos           | Matrícula do Aluno:<br>Nome do Aluno:<br>Apenas alunos sem evasão: 🕜         |                                                                                                    |
|                                                               | P Buscar                                                                     |                                                                                                    |

### 3º PASSO - Verifique as informações do estudante e clique em PAE.

| Portal Acadêmico                                                                      | ×                                                           |                                                                    |                                      |                             |                    |                                 | θ –            | ٥       | ×   |
|---------------------------------------------------------------------------------------|-------------------------------------------------------------|--------------------------------------------------------------------|--------------------------------------|-----------------------------|--------------------|---------------------------------|----------------|---------|-----|
| ← → C A Não seguro   https://academico.ufes.br/jsf/planoEstudo/buscaPlanoEstudo.xhtml |                                                             |                                                                    |                                      |                             |                    |                                 |                | ☆       | :   |
| 🗰 Apps 🦋 UFES Webma                                                                   | :: Caix M Gmail 👦 Universidade Fede                         | eral 🚺 Folha Vitória - O Jorr 🎆 Resu                               | iltado da consult 🕒 Portal Acadêmico | 🗅 Programa Integrado 🏠 UFES | Gestão de Pro 🗋 Ie | pisma 🖙 Login Ufes - Universi 🕒 | Registros de   | Ponto   |     |
| UTES                                                                                  | Universidade Federal do Espírito Santo<br>Sistema Acadêmico |                                                                    |                                      |                             |                    |                                 |                |         |     |
| 🕈 Página I                                                                            | icial 🟛 Organização do Ensino — 🎓 A                         | Aluno 🕣 🛗 Oferta 🗧 🕼 Matrícula 🕣                                   | 🗅 Colação de Grau -                  |                             |                    | Usuário S                       | IE: eliane.laf | eta 🖻 S | air |
| Aluno > Acompanhamento A                                                              | cadêmico > Plano de Estudos                                 | Matrícula do Aluno:<br>Nome do Aluno:<br>Apenas alunos sem evasão: |                                      |                             |                    |                                 |                |         |     |
|                                                                                       |                                                             |                                                                    | P Buscar                             |                             |                    |                                 |                |         |     |
| Matrícula                                                                             | Nome                                                        | Forma de Ingresso                                                  | Forma de Evasão                      | Ano Versão                  | Código do Curso    | Nome da Unidade                 | PAE            | PIC     | 2   |
| 1                                                                                     |                                                             | Vestibular                                                         | Sem evasão                           | 2007/2                      | 52                 | Administração - Diurno          |                | 1       |     |

## **4º PASSO** – Digite o ano e semestre no campo indicado e clique em "adicionar período".

| Portal Acadêmico                                    | ×                                   |                 |               |               |                    |                              |                             |                            |                       | Θ           | —             | ٥       | Х   |
|-----------------------------------------------------|-------------------------------------|-----------------|---------------|---------------|--------------------|------------------------------|-----------------------------|----------------------------|-----------------------|-------------|---------------|---------|-----|
| $\leftarrow$ $\rightarrow$ C $\blacktriangle$ Não s | eguro   https://academico.ufes.br/j | sf/planoEstudo, | /buscaPlanol  | Estudo.xhtml  |                    |                              |                             |                            |                       |             |               | ☆       | :   |
| 👖 Apps 🛞 UFES Web                                   | mail :: Caix M Gmail 🖙 Universid    | ade Federal     | Folha Vitória | - O Jorr 🔛 Re | sultado da consult | Portal Acadêmico             | 💾 Programa Integrado 🏠 UF   | ES   Gestão de Pro 📋 🛛 Iep | isma 🖙 Login Ufes - U | niversi 🕒 R | egistros de P | onto    |     |
| UFES                                                |                                     |                 |               |               | Universid          | ade Federal (<br>Sistema Aca | do Espírito Santo<br>dêmico |                            |                       |             |               |         |     |
| 🕈 Págir                                             | a Inicial 🏛 Organização do Ensino   | + 🖻Aluno +      | 🛗 Oferta -    | 🕼 Matrícula - | 🗅 Colação de G     | Grau 🔻                       |                             |                            |                       | Usuário SIE | eliane.lafe   | ta 🖻 Sa | dir |
| Aluno > Acompanhament                               | o Acadêmico > Plano de Acompanh     | amento de Estu  | dos (PAE)     |               |                    |                              |                             |                            |                       |             |               |         |     |
|                                                     |                                     |                 |               |               |                    | Ingresso: 2007-1             | Forma de evasão: Sem evasão | Código do curso: 52        |                       |             |               |         |     |
|                                                     |                                     |                 |               |               |                    |                              |                             |                            |                       |             |               |         |     |
|                                                     |                                     |                 |               |               | Plano de Acor      | mpanhamento de Esti          | udos (PAE)                  |                            |                       |             |               |         |     |
| Período                                             |                                     |                 | Atividade     | es Acadêmicas |                    |                              |                             | Situação                   |                       |             | Rem           | over    |     |
| No records found.                                   |                                     |                 |               |               |                    |                              |                             |                            |                       |             |               |         |     |
|                                                     |                                     |                 |               |               |                    |                              |                             |                            |                       |             |               |         |     |

**ATENÇÃO:** O campo para o preenchimento das ações do PAE só será aberto após adicionado o ano e o semestre! Adicionar Período

### 5º PASSO – Preencha os campos com as ações programadas pelo Colegiado. Confira as orientações abaixo!!!

| Portal Acadêmico X                                                                                                    |                                                                  |                                                 | 0 – 0 X                                                                                                    |
|----------------------------------------------------------------------------------------------------|------------------------------------------------------------------|-------------------------------------------------|----------------------------------------------------------------------------------------------------|
| ← → C ▲ Não seguro   https://academico.ufes.br/jsf/planoEstudo/buscaPlanoE                                                                                                    | studo.xhtml                                                      |                                                 | ☆ :                                                                                                    |
| 🔛 Apps 🥡 UFES Webmail :: Caio M Gmail छ Universidade Federa 👖 Folha Vitória -                                                                                                    | • O Jorr 🎆 Resultado da consult 🗋 Portal Acadêmico 📋 Programa In | ntegrado 🔥 UFES   Gestão de Pro 🗋 Iepisma       | 🖙 Login Ufes - Universi 🕒 Registros de Ponto                                                                                                    |
| IFES                                                                                                    | Universidade Federal do Espírito<br>Sistema Acadêmico            | o Santo                                         |                                                                                                    |
| ♥ Página Inicial 🏛 Organização do Ensino ♥ 🖗 Aluno ♥ 🗎 Oferta ♥                                                                                                    |                                                                  |                                                 | Usuário SIE: eliane.lafeta 🕑 Sair                                                                                                    |
| Aluno > Acompanhamento Acadêmico > Plano de Acompanhamento de Estudos (PAE)   ATENÇÃO!!!!   Não preencha este campo   com disciplinas . Siga a Inst.   Normativa nº 001/2018, que   orienta sobre a natureza do   PAE, e sugere as atividades | Ingresso: 2007-1 Forma de evas                                   | são: Sem evasão Código do curso: 52             | Após o preenchimento da<br>atividade acadêmica, marque a<br>situação do PAE: em andamento,<br>ou previsto, ou cumprido, ou não<br>cumprido. <b>ATENÇÃO:</b> o status<br>deve ser alterado sempre que<br>necessário ou obrigatoriamente |
| que podem compô-lo.                                                                                                    | Plano de Acompanhamento de Estudos (PAE)                         |                                                 | ao final do semestre letivo.                                                                                                    |
| 2018-1 Atividade                                                                                                    | s Acadêmicas                                                     | Em andamento                                    | Remover                                                                                                    |
| O Colegiado de Curso pode inserir aqui formas<br>suplementares de acompanhamento do desempenho<br>acadêmico. Importante: neste campo, podem ser inserid<br>orientações sobre matrícula em disciplinas visando à<br>orientação do estudante    | las<br>Outras Formas de Acompanhamento sugeridas pelo Colegi     | iado                                            | 2018-1 Adicionar Período                                                                                                    |
|                                                                                                    | (No máximo 1024 caracteres)<br>Info                              | ) terminar, "salve" as<br>prmações registradas. |                                                                                                    |

## Plano de Integralização Curricular (PIC)

Como registrar no Portal Acadêmico??

# Antes de iniciar, é importante destacar que:

- Essa aplicação deve ser utilizada após o preenchimento do Anexo II da Res. CEPE nº 68/2016.
- O documento físico, assinado pelo estudante e pelo coordenador, deve ser arquivado na Secretaria do Colegiado de Curso ou local por ele indicado.

## 1º PASSO – Acesse o Portal Acadêmico da UFES com seu login/senha e insira as informações utilizando o menu: ALUNO – ACOMPANHAMENTO ACADÊMICO – PLANO DE ESTUDOS

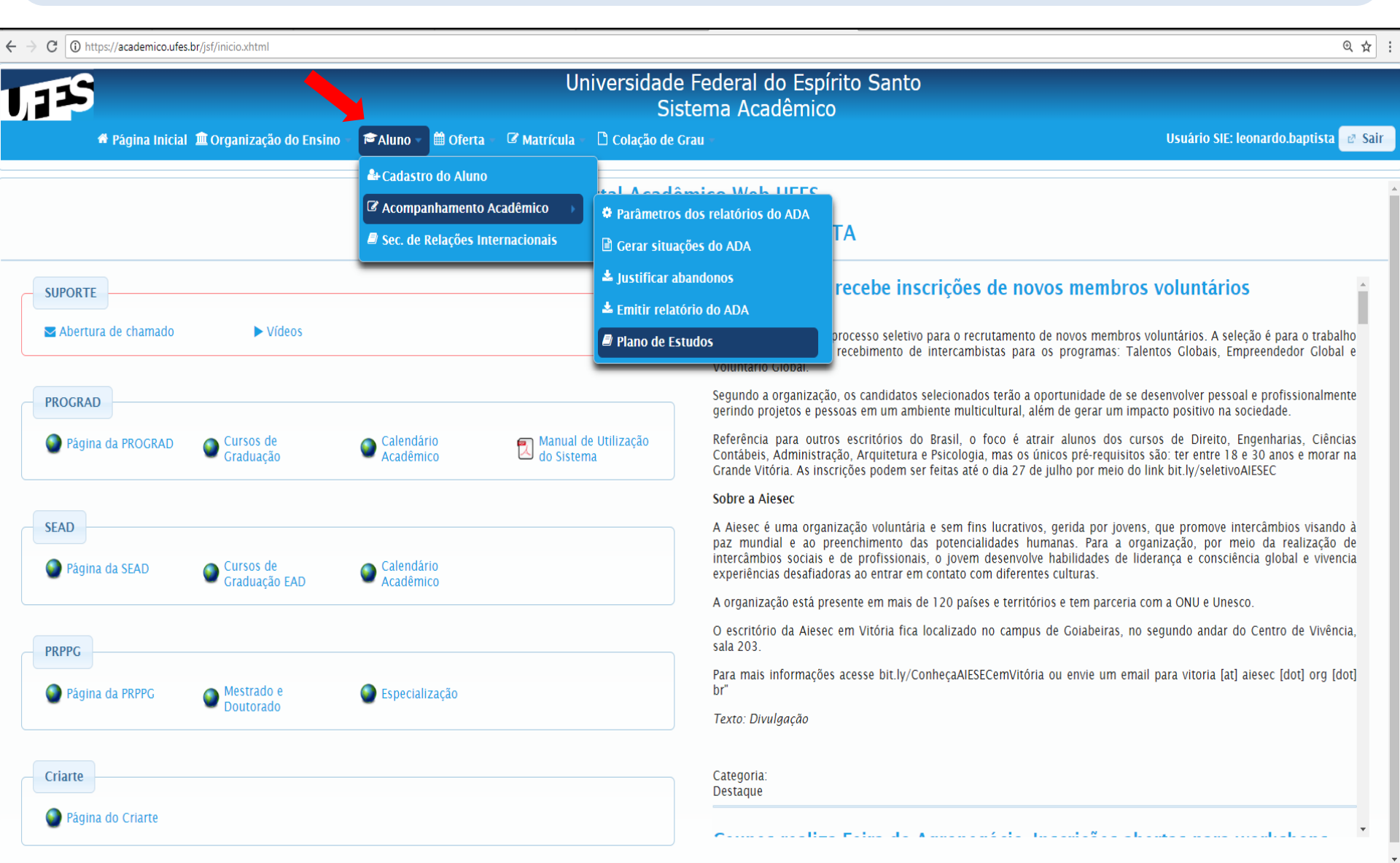

### 2º PASSO - Digite a matrícula do estudante e clique em "Buscar".

| Portal Acadêmico ×                                             |                                                                      |                                                                     | θ - 0                               | ×   |
|----------------------------------------------------------------|----------------------------------------------------------------------|---------------------------------------------------------------------|-------------------------------------|-----|
| ← → C ▲ Não seguro   https://academico.ufes.br/jsf/planoEstud  | o/buscaPlanoEstudo.xhtml                                             |                                                                     | ☆                                   | ] : |
| 🗰 Apps 🛞 UFES Webmail :: Caix M Gmail 🗤 Universidade Federal 🚺 | Folha Vitória - O Jori 🎆 Resultado da consult 🗋 Portal Acadêmic      | .o 🗅 Programa Integrado 🏠 UFES   Gestão de Pro 🛅 Iepisma 🆙 Login Uf | ies - Universi 🕚 Registros de Ponto |     |
| <b>JAS</b>                                                     | Universidade Federal<br>Sistema Ac                                   | do Espírito Santo<br>cadêmico                                       |                                     |     |
| 🕈 Página Inicial 🏛 Organização do Ensino 🕤 🚔 Aluno 🕤           | 🌐 Oferta 🚽 🖉 Matrícula 🚽 🗅 Colação de Grau 🕤                         |                                                                     | Usuário SIE: eliane.lafeta 🕑 S      | air |
| Aluno > Acompanhamento Acadêmico > Plano de Estudos            | Matrícula do Aluno:<br>Nome do Aluno:<br>Apenas alunos sem evasão: 闭 |                                                                     |                                     |     |
|                                                                | ₽ Buscar                                                             |                                                                     |                                     |     |

### 3º PASSO - Verifique as informações do estudante e clique em PIC.

| Portal Acadêmico                                     | ×                                                                                     |                                                                    |                                     |                             |                      |                                 | 9 –             | ٥      | ×   |
|------------------------------------------------------|---------------------------------------------------------------------------------------|--------------------------------------------------------------------|-------------------------------------|-----------------------------|----------------------|---------------------------------|-----------------|--------|-----|
| $\leftarrow$ $\rightarrow$ C $\blacktriangle$ Não se | C 🔺 O 🔺 Não seguro   https://academico.ufes.br/jsf/planoEstudo/buscaPlanoEstudo.xhtml |                                                                    |                                     |                             |                      |                                 |                 |        | :   |
| 👖 Apps 😻 UFES Webr                                   | ail :: Caix M Gmail छ Universidade Fed                                                | lera 🚺 Folha Vitória - O Jorr 🎆 Resu                               | Itado da consult 🕒 Portal Acadêmico | 🗅 Programa Integrado 🏠 UFES | Gestão de Pro 🗋 🛛 Ie | pisma 🖙 Login Ufes - Universi 🕒 | Registros de P  | onto   |     |
| UFES                                                 | Universidade Federal do Espírito Santo<br>Sistema Acadêmico                           |                                                                    |                                     |                             |                      |                                 |                 |        |     |
| 🏶 Página                                             | Inicial 🏛 Organização do Ensino 🍝 🆻                                                   | Aluno – 🛗 Oferta – 🕼 Matrícula –                                   | 🗅 Colação de Grau -                 |                             |                      | Usuário S                       | IE: eliane.lafe | ta 🖻 S | air |
| Aluno > Acompanhamento                               | Acadêmico > Plano de Estudos                                                          | Matrícula do Aluno:<br>Nome do Aluno:<br>Apenas alunos sem evasão: |                                     |                             |                      |                                 |                 |        |     |
|                                                      |                                                                                       |                                                                    | <i>⊳</i> Buscar                     |                             |                      |                                 |                 |        | •   |
| Matrícula                                            | Nome                                                                                  | Forma de Ingresso                                                  | Forma de Evasão                     | Ano Versão                  | Código do Curso      | Nome da Unidade                 | PAE             | PI     | 2   |
| 1                                                    |                                                                                       | Vestibular                                                         | Sem evasão                          | 2007/2                      | 52                   | Administração - Diurno          |                 | -      |     |

#### Visualizando e entendo o layout do PIC no Portal Acadêmico...

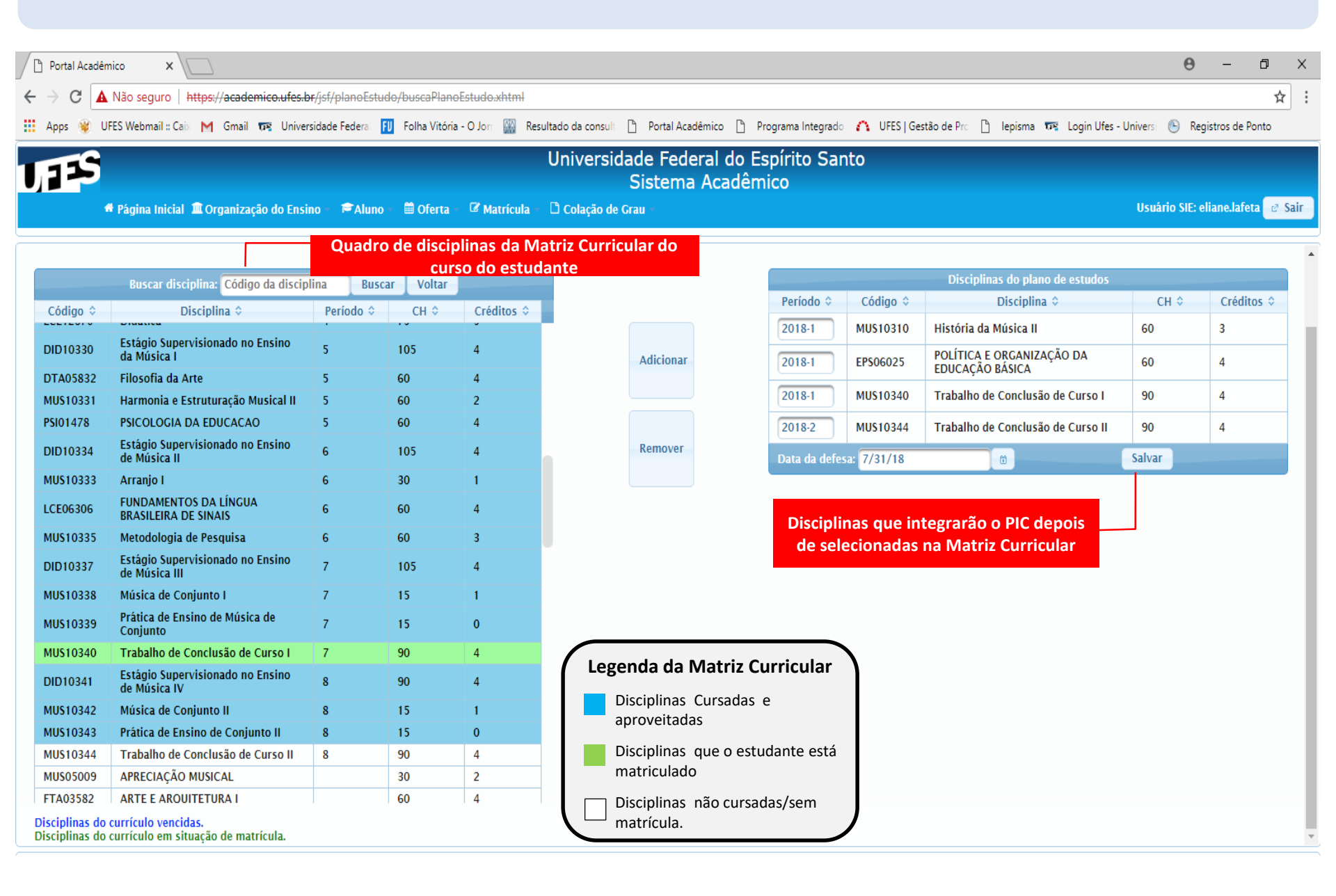

## 4º PASSO - No quadro da Matriz Curricular, procure a disciplina que deve constar no PIC. Clique sobre ela e depois em "adicionar".

| / Ľ  | Portal Acadê         | mico ×                                                |                       |          |               |                 |                           |                       |                        |                                  |                                                               | Θ                                 | - 0                | ×    |
|------|----------------------|-------------------------------------------------------|-----------------------|----------|---------------|-----------------|---------------------------|-----------------------|------------------------|----------------------------------|---------------------------------------------------------------|-----------------------------------|--------------------|------|
| ←    | → C 🔺                | Não seguro   https://academico.ufes.b                 | <del>ır/jsf/pla</del> | noEstude | /buscaPlanc   | Estudo.xhtml    |                           |                       |                        |                                  |                                                               |                                   | ☆                  | 2 :  |
|      | Apps 😻 l             | IFES Webmail :: Caix M Gmail 👦 Univers                | sidade Fe             | deral 🚺  | Folha Vitória | - O Jorr 🔛 Re   | Resultado da consult 🕒 Po | rtal Acadêmico        | Programa Integ         | rado 🛛 🐴 UFES   Gestão de Pro    | 🖞 🗋 lepisma 🖙 Logi                                            | n Ufes - Universi 🕚 Registr       | os de Ponto        |      |
| IJ   | 125                  | # Página Inicial 🏛 Organização do Ensir               | no + 1ª               | FAluno → | 🗎 Oferta      | 🛛 Matrícula     | Universidade<br>Sist      | Federal d<br>ema Acad | o Espírito S<br>dêmico | Santo                            |                                                               | Usuário SIE: eliar                | ne.lafeta 🛛 🖉      | Sair |
| Matr | ícula > PROG         | RAD > Plano de Estudos - Graduação                    |                       |          |               |                 |                           | Forma de e            | vasão: Sem evasão      | o Código do curso: 52            | de adicionada a                                               | disciplina, digite o              |                    | ^    |
|      |                      | Buscar disciplina: Código da discipl                  | lina                  | Buscar   | Voltar        |                 |                           |                       | Período                | ano/semest<br>Disc<br>¢ Código ¢ | tre em que o est<br>ciplinas do plano de est<br>Disciplina \$ | udante deve cursa<br>ndos<br>CH ≎ | -la.<br>Créditos ≎ |      |
|      | Código ≎<br>ADM02163 | Disciplina 🗘<br>POLITICA E ADMINISTRACAO              | Perío                 | odo ≎    | CH \$         | Créditos ≎<br>4 |                           |                       | Não exist              | tem disciplinas cadastradas p    | para plano de estudos.                                        |                                   |                    | 1    |
|      | ADM06145             | ÉTICA EMPRESARIAL                                     | 7                     |          | 60            | 4               |                           |                       | Data da d              | lefesa:                          |                                                               | Salvar                            |                    |      |
|      | ADM06154             | PROJETO DE PESQUISA EM<br>ADMINISTRAÇÃO               | 7                     |          | 60            | 4               | Adio                      | cionar                |                        |                                  |                                                               |                                   |                    | '    |
|      | ADM03886             | ADMINISTRACAO DE SISTEMA DE<br>INFORMACAO             | 7                     |          | 60            | 4               |                           |                       |                        |                                  | AT<br>Neste campo d                                           | ENÇÃO!<br>Jenois de adiciona      | da                 |      |
|      | ADM06155             | SEMINÁRIO DE PESQUISA E<br>INTEGRAÇÃO                 | 8                     |          | 180           | 8               | Ren                       | iover                 |                        |                                  | cada disciplina                                               | integrante do PIC                 | .,<br>.,           |      |
|      | ADM02187             | ADM DAS FIN PUBLICAS                                  |                       |          | 60            | 4               |                           |                       |                        |                                  | digite a data pre                                             | evista para o <u>térmi</u>        | no                 | - 1  |
|      | ADM02090             | ADM EMP EM PUBLIC E<br>PROPAGANDA                     |                       |          | 60            | 3               |                           |                       |                        |                                  | <u>do curso</u> , e                                           | e salve o plano.                  |                    |      |
|      | ADM02188             | ADMINIST DO MERC FINANCEIRO                           |                       |          | 60            | 3               |                           |                       |                        |                                  |                                                               |                                   |                    | - 1  |
|      | ADM00040             | ADMINISTRACAO PUBLICA                                 |                       |          | 90            | 5               |                           |                       |                        |                                  |                                                               |                                   |                    | - 1  |
|      | STA02386             | ANALISE DE REGRESSAO                                  |                       |          | 90            | 5               |                           |                       |                        |                                  |                                                               |                                   |                    | - 1  |
|      | C\$O04693            | ANTROPOLOGIA DAS SOCIEDADES<br>COMTEMPORÂNEAS         |                       |          | 60            | 4               |                           |                       |                        |                                  |                                                               |                                   |                    |      |
|      | HID04811             | AUDITORIA AMBIENTAL NA<br>INDÚSTRIA DE PETRÓLEO E GÁS |                       |          | 60            | 4               |                           |                       |                        |                                  |                                                               |                                   |                    |      |
|      | HID04812             | AVALIAÇÃO AMBIENTAL NO SETOR<br>DE PETRÓLEO E GÁS     |                       |          | 60            | 4               |                           |                       |                        |                                  |                                                               |                                   |                    |      |
|      | SSO00040             | Associativismo e Cooperativismo                       |                       |          | 60            | 4               |                           |                       |                        |                                  |                                                               |                                   |                    |      |
|      | DIR00303             | CIENC FINANCAS E DIR FINANC I                         |                       |          | 60            | 4               |                           |                       |                        |                                  |                                                               |                                   |                    |      |
|      | ADM02210             | COMPORTAMENTO DO<br>CONSUMIDOR                        |                       |          | 60            | 3               |                           |                       |                        |                                  |                                                               |                                   |                    | -    |

### VEJA COMO FICARIA UM PIC, A PARTIR DO EXEMPLO ANTERIOR...

| Portal                            | Académico x                                                                                                    | Θ        | -         | ٥       | ×   |
|-----------------------------------|----------------------------------------------------------------------------------------------------|----------|-----------|---------|-----|
| $\leftrightarrow$ $\rightarrow$ ( | Não seguro   https://academico.ufes.br/jsf/planoEstudo/buscaPlanoEstudo.xhtml                                                                                                    |          |           | ☆       | :   |
| Apps                              | 😻 UFES Webmail 🛿 Caio M Gmail छ Universidade Federal 🗾 Folha Vitória - O Jon 🎬 Resultado da consult 🗅 Portal Acadêmico 🗅 Programa Integrado 🏠 UFES   Gestão de Pro 🗅 Iepisma छ Login Ufes - Universi 🕯 | 🕒 Reg    | istros de | Ponto   |     |
| UFF                               | S Universidade Federal do Espírito Santo<br>Sistema Acadêmico                                                                                                    |          |           |         |     |
|                                   | 🕈 Página Inicial 🏛 Organização do Ensino 🐁 🖻 Aluno 🐁 🛗 Oferta 🐁 🗳 Matrícula 🐁 🗅 Colação de Grau 🐁 👘 Oferta 🐁 🖓 Matrícula 🐁 🖏 Colação de Grau 🐇                                                         | o SIE: e | liane.laf | eta 🖻 S | air |

Adicionar

Remover

|           | Buscar disciplina: Código da discip               | lina  | Buscar | Voltar |            |  |
|-----------|---------------------------------------------------|-------|--------|--------|------------|--|
| Código 🗘  | Disciplina 🗘                                      | Perío | do ≎   | СН 🗘   | Créditos 🗘 |  |
| DID10330  | Estágio Supervisionado no Ensino<br>da Música I   | 5     | 1      | 05     | 4          |  |
| DTA05832  | Filosofia da Arte                                 | 5     | 6      | 0      | 4          |  |
| MUS10331  | Harmonia e Estruturação Musical II                | 5     | 6      | 0      | 2          |  |
| PSI01478  | PSICOLOGIA DA EDUCACAO                            | 5     | 6      | 0      | 4          |  |
| DID10334  | Estágio Supervisionado no Ensino<br>de Música II  | 6     | 10     | 05     | 4          |  |
| MU\$10333 | Arranjo I                                         | 6     | 3      | 0      | 1          |  |
| LCE06306  | FUNDAMENTOS DA LÍNGUA<br>BRASILEIRA DE SINAIS     | 6     | 6      | 0      | 4          |  |
| MUS10335  | Metodologia de Pesquisa                           | 6     | 6      | 0      | 3          |  |
| DID10337  | Estágio Supervisionado no Ensino<br>de Música III | 7     | 10     | 05     | 4          |  |
| MU\$10338 | Música de Conjunto I                              | 7     | 1      | 5      | 1          |  |
| MUS10339  | Prática de Ensino de Música de<br>Conjunto        | 7     | 1      | 5      | 0          |  |
| MUS10340  | Trabalho de Conclusão de Curso I                  | 7     | 9      | 0      | 4          |  |
| DID10341  | Estágio Supervisionado no Ensino<br>de Música IV  | 8     | 9      | 0      | 4          |  |
| MUS10342  | Música de Conjunto II                             | 8     | 1      | 5      | 1          |  |
| MUS10343  | Prática de Ensino de Conjunto II                  | 8     | - 1    | 5      | 0          |  |
| MUS10344  | Trabalho de Conclusão de Curso II                 | 8     | 9      | 0      | 4          |  |
| MU\$05009 | APRECIAÇÃO MUSICAL                                |       | 3      | 0      | 2          |  |
| FTA03582  | ARTE E AROUITETURA I                              |       | 6      | 0      | 4          |  |

|               | Disciplinas do plano de estudos |                                              |                              |   |  |  |  |
|---------------|---------------------------------|----------------------------------------------|------------------------------|---|--|--|--|
| Período 🗘     | Código 🗘                        | Disciplina 🗘                                 | Disciplina 🗘 CH 🗘 Créditos 🗘 |   |  |  |  |
| 2018-1        | MUS10310                        | História da Música II                        | 60                           | 3 |  |  |  |
| 2018-1        | EP\$06025                       | POLÍTICA E ORGANIZAÇÃO DA<br>EDUCAÇÃO BÁSICA | 60                           | 4 |  |  |  |
| 2018-1        | MUS10340                        | Trabalho de Conclusão de Curso I             | 90                           | 4 |  |  |  |
| 2018-2        | MUS10344                        | Trabalho de Conclusão de Curso II            | 90                           | 4 |  |  |  |
| Data da defes | Data da defesa: 7/31/18         |                                              |                              |   |  |  |  |

DISCIPLINAS ADICIONADAS E QUE CONFIGURAM O PIC DO ESTUDANTE

Disciplinas do currículo vencidas. Disciplinas do currículo em situação de matrícula.

### Importante

- O Portal Acadêmico está em constante processo de melhoria. Assim que as ferramentas para inclusão de atividades complementares estiverem disponíveis, atualizaremos este manual;
- Por enquanto, o registro será feito apenas no Anexo II (documento físico). Para inclusão de disciplinas optativas, orientamos o registro genérico no Anexo II (optativa I, optativa II etc). A atualização dessa informação no Portal Acadêmico ainda se encontra em construção pelo NTI;
- Em caso de dúvida, procure a Divisão de Acompanhamento Acadêmico da PROGRAD para auxiliá-lo.

## **Contatos DAA/PROGRAD:**

## E-mail: <u>daa.prograd@ufes.br</u> Telefone: 4009-2411 / 7871

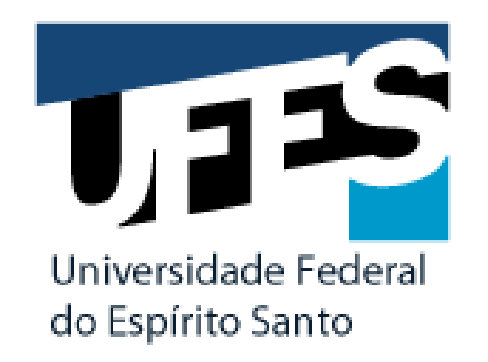

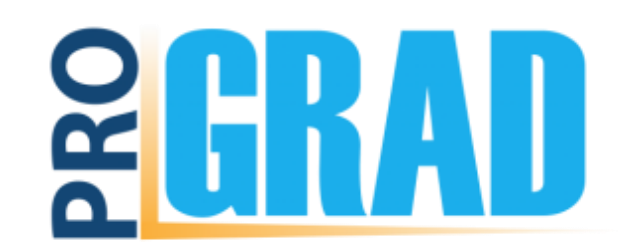